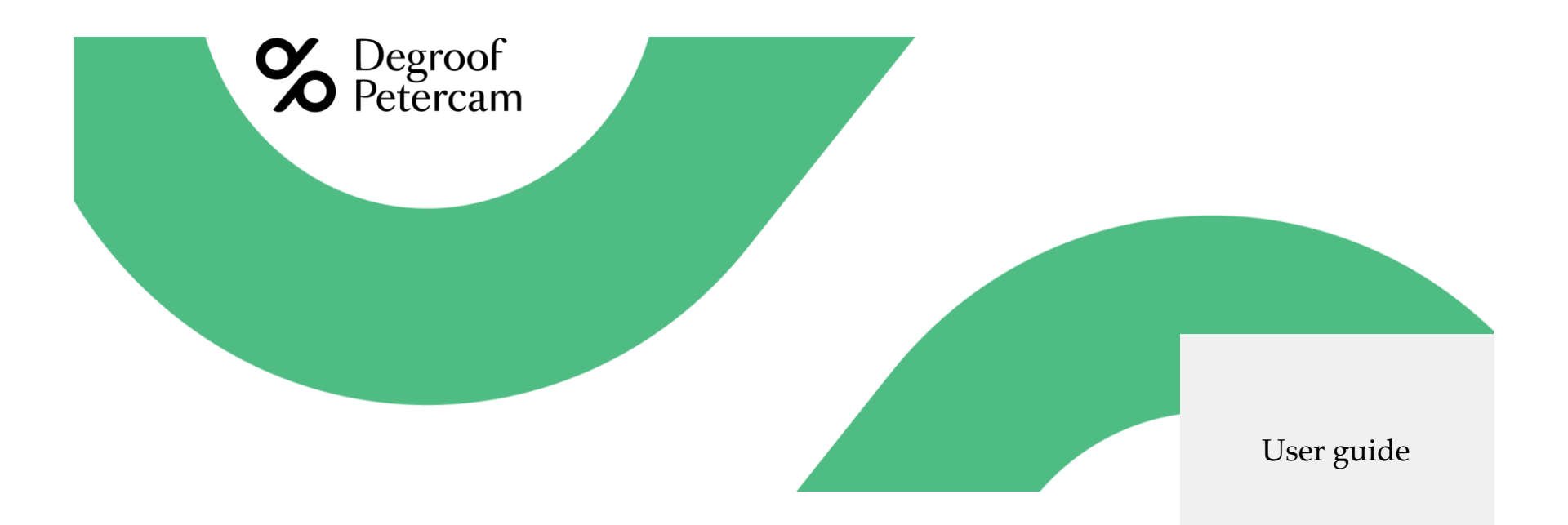

# **Bloomberg Legal Entity Identifier (LEI) web platform**

#### Access the platform

- 1. Go to : <u>https://lei.bloomberg.com</u>
- 2. Click on Account and then on Signup

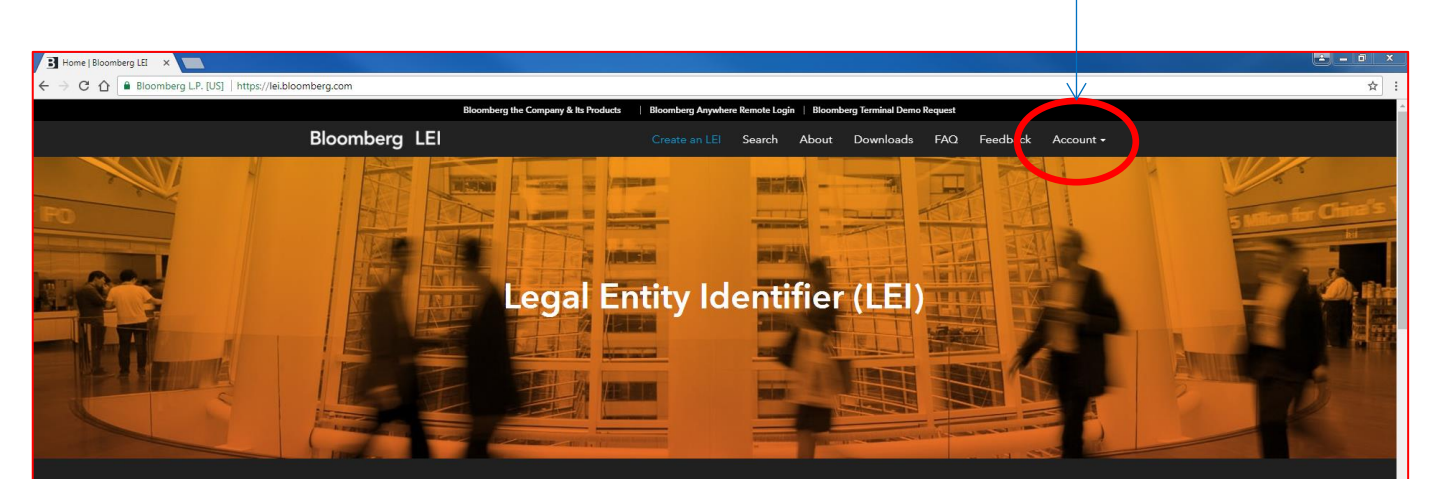

#### About Bloomberg LEI

Bloomberg Finance LP is an accredited issuer of the Legal Entity Identifier (LEI). As a Local Operating Unit (LOU) of the Global Legal Entity Identifier System, the company is responsible for the registration and administration of LEI records. The LEI is designed to uniquely identify legal entities that are participants in financial transactions, thereby helping to create greater transparency in the marketplace. The standard for this identifier and its associated reference data has been established in ISO 17442. It has been accepted for global use and has become a reporting requirement for several market regulators and authorities. Bloomberg also provides a free public database of all LEI data that it manages, giving users access to a valuable set of information when researching entity identification, risk, and exposure.

Sign up today and create a Bloomberg LEI account

#### Create your account

# 3. Fill-in the requested fields – the mandatory fields are indicated with an \*: <u>Account Information</u>

- Username between 4 and 32 characters, must contain (1) letters from A-Z, (2) letters form a-z, (3) numbers from 0-9, and special characters such as and \_.
- Password please provide a valid password. Password must be a least 8 characters, and must contain all of: (1) letter from A-Z, (2) letter form a-z, (3) number from 0-9, (4) special character from <u>!@.#\$%</u> (must be inserted twice)
- Email
- Security Question
- Security Question Answer

#### User Details

- First Name
- ✤ Last Name
- Company Name
- Phone Number

#### <u>Address</u>

- Address line 1
- Country
- City
- Postal Code
- 4. Check for the acceptance of both Terms of Service and Privacy Policy
- 5. Check the box I'm not a robot and perform the requested steps
- 6. Click on Sign Up

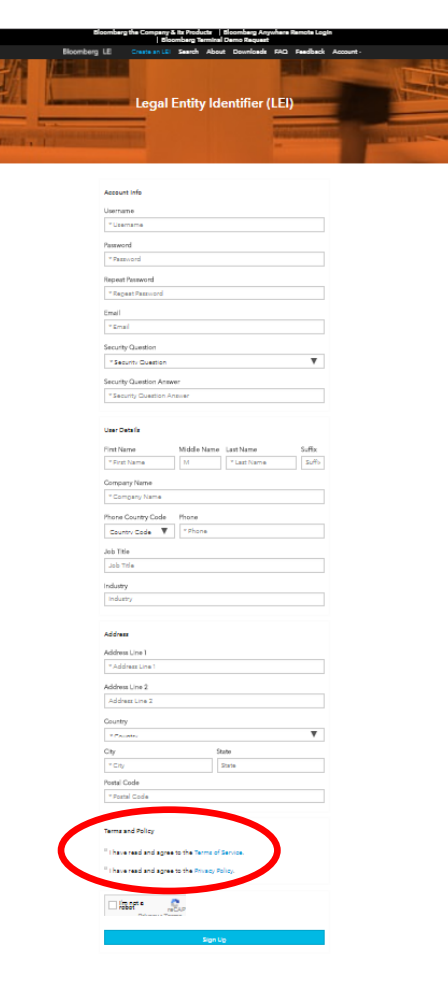

| Bloomberg                                                           |                |      |          |  |  |  |  |
|---------------------------------------------------------------------|----------------|------|----------|--|--|--|--|
| nect your enterprise and turn your data into a strategic advantage. |                |      |          |  |  |  |  |
| Totter M Unkedin in                                                 |                |      |          |  |  |  |  |
| Terms of Service                                                    | Privacy Policy | FACE | Feedback |  |  |  |  |

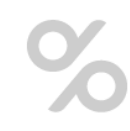

3

#### First log in

- 7. You will receive an e-mail from <u>lei-support@bloomberg.com</u> confirming the creation of your LEI account
- 8. You will also receive a second e-mail from <u>lei-</u> <u>support@bloomberg.com</u> with a confirmation code you have to fill in here

#### Log in Your Account

We have just sent you an email containing a confirmation code. Please wait for the email and fill in the code.

#### Two Factor Code

Check your latest emails for the code

og in Your Account

Did not get email after 5 minutes? Try logging in again.

#### Bloomberg

Connect your enterprise and turn your data into a strategic advantage.

Twitter 🔰 | Linkedin in

Terms of Service Privacy Policy FAQs Feedback

© 2017 Bloomberg Finance L.P. All rights reserved.

### LEI Request

9. Click on new

#### 10. Use the Web Form to request your LEI

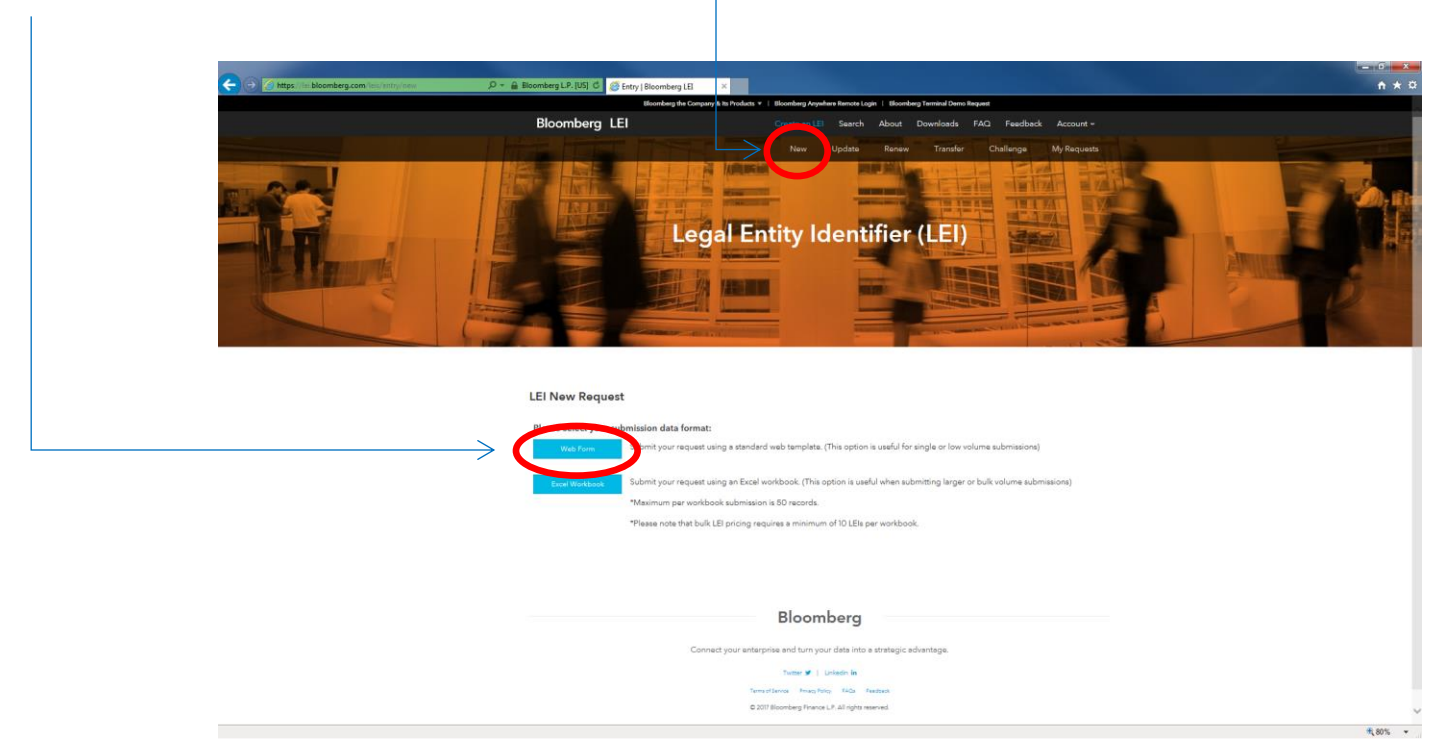

%

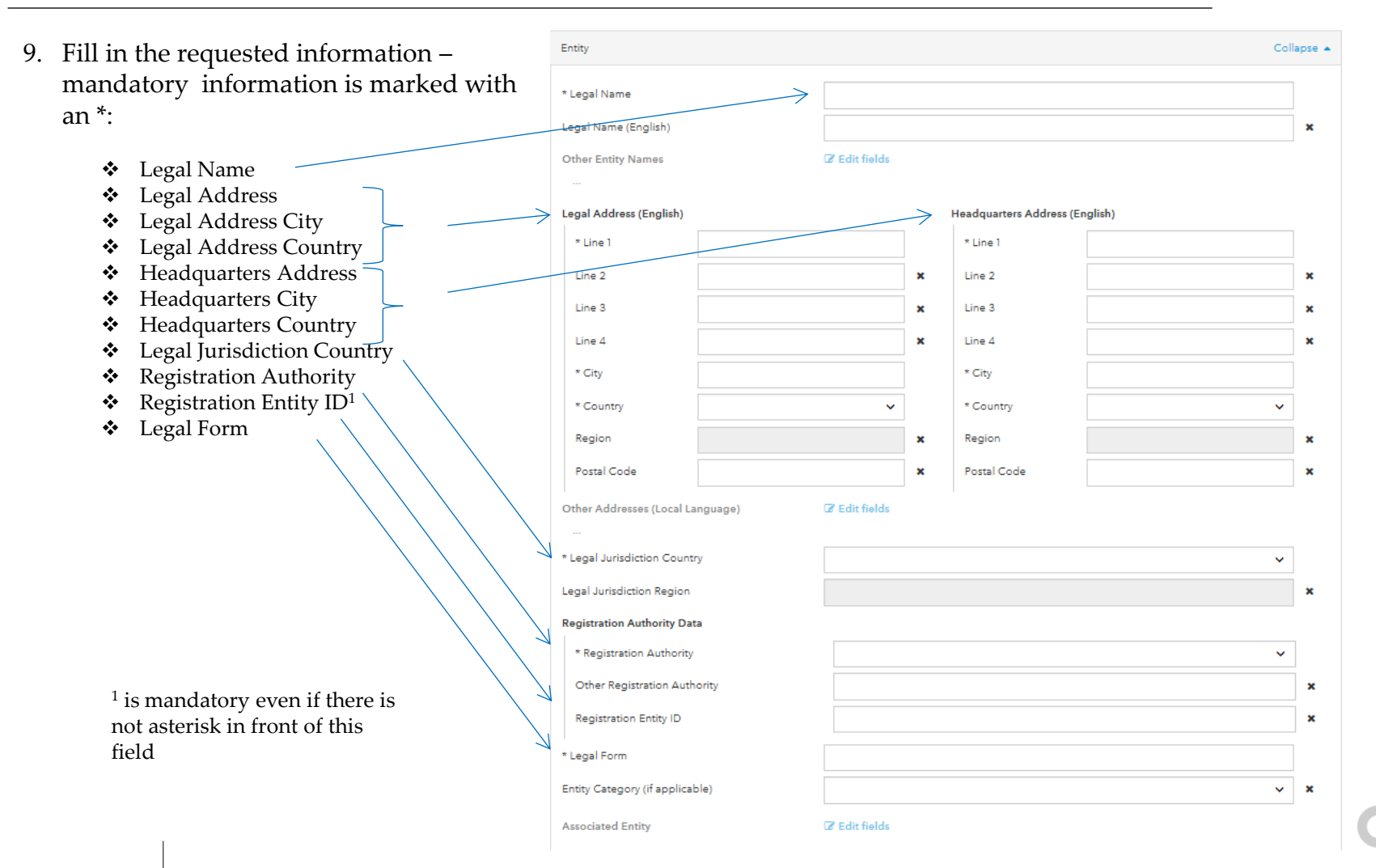

| Entity Status                                                                                  | * Entity Status          | ~             |          |  |  |  |  |  |
|------------------------------------------------------------------------------------------------|--------------------------|---------------|----------|--|--|--|--|--|
| (active vs not active)                                                                         | Entity Expiration Date   | yyyy-mm-dd    | ×        |  |  |  |  |  |
|                                                                                                | Entity Expiration Reason | ~             | ×        |  |  |  |  |  |
| Relationships information                                                                      | Successor Entity         | I Edit fields |          |  |  |  |  |  |
|                                                                                                |                          |               | _        |  |  |  |  |  |
| Information about parent and ultimate parent :                                                 | Website                  |               | ×        |  |  |  |  |  |
| This is former than is more determined if there is no                                          | Other Entity IDs         | Ø Edit fields |          |  |  |  |  |  |
| asterisk in front of those fields !                                                            |                          |               |          |  |  |  |  |  |
| usterisk in none of those needs.                                                               |                          |               |          |  |  |  |  |  |
| <ul> <li>You first have to decide if you will or will not</li> </ul>                           | Relationships Collap     |               |          |  |  |  |  |  |
| disclose this information through the drop-                                                    |                          |               | 1 I      |  |  |  |  |  |
| down menu.                                                                                     | Direct Parent            | ~             | ×        |  |  |  |  |  |
|                                                                                                | Ultimate Parent          | ~             | ×        |  |  |  |  |  |
| • If you do not disclose, you will have to select the                                          | Branch Parent            | C Edit fields |          |  |  |  |  |  |
| reason why (see slide 8)                                                                       |                          |               |          |  |  |  |  |  |
|                                                                                                |                          |               |          |  |  |  |  |  |
| <ul> <li>If you disclose, you will have to fill in further<br/>fields (see slide 9)</li> </ul> | Contact                  | Co            | llapse 🔺 |  |  |  |  |  |
|                                                                                                | * First Name             |               |          |  |  |  |  |  |
| Contact data                                                                                   |                          |               |          |  |  |  |  |  |
|                                                                                                | * Last Name              |               |          |  |  |  |  |  |
| ✤ First Name                                                                                   | * Company                |               |          |  |  |  |  |  |
| ◆ Last Name                                                                                    | Position                 |               | ×        |  |  |  |  |  |
| <ul><li>✤ Company</li><li>♦ Phone</li></ul>                                                    | * Phone                  |               |          |  |  |  |  |  |
|                                                                                                |                          |               |          |  |  |  |  |  |

LEI Request

|                                                                                                    | Relationships                                                                                                    |                                                 | Collapse 🔺 |                                                                                                    |
|----------------------------------------------------------------------------------------------------|----------------------------------------------------------------------------------------------------|-------------------------------------------------|------------|----------------------------------------------------------------------------------------------------|
|                                                                                                    | Direct Parent                                                                                                    | I Will Not Disclose Direct Parent Information   | ~ ×        |                                                                                                    |
| If you decide not<br>disclosing the direct<br>parent, you will<br>have to choose in<br>the drop down                                            | Parent Information Not Disclosed<br>Non-Disclosure Reason(s)<br>Exception Reasons # 1<br>* Reason<br>Remove Exception Reasons # 1 | NATURAL PERSONS                                 | ~          |                                                                                                    |
| menu the « reason »                                                                                                    |                                                                                                    | Non-Disclosure Reason(s)                        |            |                                                                                                    |
| of this choice                                                                                                    | Exception References                                                                                                    | I Edit fields                                   |            | Reason for any the parent information not populated                                                                                                    |
|                                                                                                    |                                                                                                    |                                                 |            | NATIRAL PERCONS<br>NOR CONSOLUDATINO<br>NO KNOWN PERSON<br>LEGAL OSSTACLES<br>COMERT NOT OBTAINED<br>ENDONG LEGAL COMMITMENTS<br>DETIMIENT NOT EXCLUDED<br>DISCLOBURE DETRIMENTAL |
|                                                                                                    | Ultimate Parent                                                                                                    | I Will Not Disclose Ultimate Parent Information | ~ ×        |                                                                                                    |
| If you decide not<br>disclosing the<br>ultimate parent, you<br>will have to choose<br>in the drop down<br>menu the « reason »<br>of this choice | Parent Information Not Disclosed Non-Disclosure Reason(s) Exception Reasons # 1 * Reason Remove Exception Reasons # 1             | This field requires a valid input.              | ~          |                                                                                                    |
| or and choice                                                                                                    |                                                                                                    | Non-Disclosure Reason(s)                        |            |                                                                                                    |

%

| If you decide to disclose the direct parent, you     |                                                            | arent                                                             | Will Diadoss Direct Parset Information |                                             |          |  |
|------------------------------------------------------|------------------------------------------------------------|-------------------------------------------------------------------|----------------------------------------|---------------------------------------------|----------|--|
| have to provide the following information:           | Paren                                                      | nt Information                                                    | Ne                                     |                                             |          |  |
| Existence of an LEI for the direct parent            |                                                            | * Does The Direct Parent Have An LEI? No Parent With No LEI       |                                        |                                             |          |  |
| <ul> <li>If yes, you must provide the LEI</li> </ul> |                                                            | Direct Parent Legal Address + Line 1                              |                                        | Direct Parent Headquarters Address + Line 1 |          |  |
| <ul> <li>If no, you have to provide:</li> </ul>      | 7                                                          | Line 2                                                            | ×                                      | Line 2                                      | × ×      |  |
| a. Direct parent legal name                          | ~                                                          | City                                                              | ×                                      | Line 4 City                                 | ×        |  |
| b. Direct parent legal & headquarters addresses      | $\rightarrow$                                              | * Country<br>Region                                               | ×                                      | * Country Region Region                     | ×        |  |
| (address, city, country)                             |                                                            | Postal Code Direct Parent Registration Authority Date             | •                                      | Postal Code                                 | ×        |  |
| c. Direct parent registration authority              |                                                            | * Registration Authority<br>Other Registration Authority          |                                        |                                             | ×        |  |
| Relationship period and type of period               |                                                            | Registration Entity ID                                            |                                        |                                             | ×        |  |
| Accounting standard                                  | Rel                                                        | lationship Periods<br>Relationship Period                         | X Clear fields                         |                                             |          |  |
|                                                      |                                                            | Relationship Period #1                                            | yyyy-mm-dd                             |                                             | ×        |  |
|                                                      | <b>^</b> .                                                 | End Date     * Resid Type                                         | yyyy-mm-dd                             |                                             | <b>x</b> |  |
|                                                      |                                                            | Remove Relationship Period #1                                     |                                        |                                             |          |  |
|                                                      |                                                            | ahip Period                                                       |                                        |                                             |          |  |
|                                                      | Accounting Standards X Clear fields<br>Accounting Standard |                                                                   |                                        |                                             |          |  |
|                                                      | $\searrow$                                                 | Accounting Standard # 1 + Standard Remove Assounting Standard # 1 |                                        |                                             | ~        |  |
|                                                      |                                                            |                                                                   | Add Accountin                          | ng Standard                                 |          |  |
|                                                      | Per                                                        | rcentage Owned                                                    |                                        |                                             | ×        |  |

| If you decide to disclose the ultimate parent, you              |                                | te Parent                        | 17             | I Will Disclose Ultimate Parent Information |               |                         |                |            |
|-----------------------------------------------------------------|--------------------------------|----------------------------------|----------------|---------------------------------------------|---------------|-------------------------|----------------|------------|
| have to provide the following information:                      | -                              | Does The Ultimate Parent Have An | in LEI?        | No                                          |               |                         | ~              | •          |
|                                                                 |                                | Parent With No LEI               |                |                                             |               |                         |                |            |
| <ul> <li>Existence of an LEI for the ultimate parent</li> </ul> |                                | * Ultimate Parent Legal Name     | •              |                                             |               |                         |                |            |
| 1                                                               | 7                              | Ultimate Parent Legal Address    | 55             |                                             |               | Ultimate Parent Headqua | arters Address |            |
| • If yes you must provide the LFI                               |                                | * Line 1                         |                |                                             |               | *Line1                  |                |            |
| o in yes, you must provide the EEF                              | _                              | Line 2                           |                |                                             | ×             | Line 2                  |                | ×          |
| <ul> <li>If no, you have to provide:</li> </ul>                 |                                | Line 3                           |                |                                             | ×             | Line 3<br>Line 4        |                | ×          |
|                                                                 | 7                              | * City                           |                |                                             |               | * City                  |                |            |
| a. Ultimate parent legal name                                   | Ź                              | * Country                        |                | ~                                           |               | * Country               |                | •          |
|                                                                 |                                | Region                           |                |                                             |               | Region                  |                |            |
| b. Ultimate parent legal & headquarters addresses               |                                | Postal Lode                      |                |                                             | ×             | Postal Code             |                | - *        |
| (address, city, country)                                        |                                | Ultimate Parent Registration A   | Authority Data |                                             |               |                         |                | _          |
|                                                                 |                                | * Registration Authority         |                |                                             |               |                         |                |            |
| c. Ultimate parent registration authority                       | 7                              | Other Registration Authority     | ty             |                                             |               |                         |                | ×          |
|                                                                 |                                | Registration Entity ID           |                |                                             |               |                         |                | ×          |
| Relationship period and type of period                          | R                              | telationship Periods             | 1              | X Clear fields                              |               |                         |                |            |
|                                                                 |                                | Relationship Period              |                |                                             |               |                         |                |            |
| Accounting standard                                             |                                | Start Date                       |                |                                             |               |                         |                | - <b>.</b> |
|                                                                 |                                | End Date                         |                | yyyy-mm-dd                                  |               |                         |                | -          |
|                                                                 |                                | * Period Tures                   |                | yyy-mm-aa                                   |               |                         |                |            |
|                                                                 | $\geq$                         | Parroya Salationshin Parrod # 1  |                |                                             |               |                         |                |            |
|                                                                 |                                |                                  |                |                                             | To lation shi | in Pariad               |                |            |
|                                                                 |                                |                                  |                | ~~~                                         |               | () PERIOD               |                |            |
|                                                                 | A                              | Accounting Standards             |                | x Clear fields                              |               |                         |                |            |
|                                                                 |                                | Accounting Standard              |                |                                             |               |                         |                |            |
|                                                                 |                                | Accounting Standard # 1          |                |                                             |               |                         |                | _          |
|                                                                 |                                | * Standard                       |                |                                             |               |                         |                | <u>·</u>   |
|                                                                 | Remove Accounting Standard # 1 |                                  |                |                                             |               |                         |                |            |
|                                                                 | Add Accounting Standard        |                                  |                | Standard                                    |               |                         |                |            |
|                                                                 | P                              | Percentage Owned                 |                |                                             |               |                         |                | ×          |
|                                                                 | Branch                         | h Parent                         | CZY E          | dit fields                                  |               |                         |                |            |
|                                                                 |                                |                                  |                |                                             |               |                         |                |            |

# LEI Request

10. Add any reference document that will show you are allowed to request an LEI in the name of the legal entity or any other document like the status of the entity.

|   | $\bigvee$                                                                                                    |
|---|----------------------------------------------------------------------------------------------------|
|   | Select or drop attachment here.                                                                                                    |
|   | Total size limit 12MB and accept .pdf,.xlsx,.xls,.csv,.doc,.docx.                                                                                                    |
|   | Please use the above section to upload any reference documents related to your submission. (This may include items such as the entity's certificate of incorporation, a corporate filing, or a statement verifying the user is an authorized representative of the entity.) |
|   | For third party authorizations please use the form found here                                                                                                    |
|   | I have read and agree to the Service Customer Agreement. Further, I understand that I may be required to provide certified documentation confirming<br>my authorization on behalf of the legal entity if requested by Bloomberg Finance LP.                                 |
|   | Submit                                                                                                    |
| _ | 11. Check the box for accepting the Service Customer Agreement and click on submit.                                                                                                    |

# LEI Request

10. Add any reference document that will show you are allowed to request an LEI in the name of the legal entity or any other document like the status of the entity.

|   | Select or drop attachment here.                                                                                                    |
|---|----------------------------------------------------------------------------------------------------|
|   | Total size limit 12MB and accept .pdf,.xlsx,.xls,.csv,.doc,.docx.                                                                                                    |
|   | Please use the above section to upload any reference documents related to your submission. (This may include items such as the entity's certificate of<br>incorporation, a corporate filing, or a statement verifying the user is an authorized representative of the entity.) |
|   | For third party authorizations please use the form found here                                                                                                    |
| , | I have read and agree to the Service Customer Agreement. Further, I understand that I may be required to provide certified documentation confirming<br>my authorization on behalf of the legal entity if requested by Bloomberg Finance LP.                                    |
|   | Submit                                                                                                    |
|   | 11. Check the box for accepting the Service Customer Agreement and click on submit.                                                                                                    |

| Once your submission has been            | Company Information and domicile address Collaps                                                                        |  |  |  |  |
|------------------------------------------|----------------------------------------------------------------------------------------------------|--|--|--|--|
| completed, you come to the               | Are you ${f O}$ an entrepreneur/business ${f O}$ or government body, other public entity ${f O}$ or private individual? |  |  |  |  |
| payment screen.                          | Company Name                                                                                                    |  |  |  |  |
| You then need to provide the following 7 | * Company Name                                                                                                    |  |  |  |  |
| information:                             | Phone Number                                                                                                    |  |  |  |  |
| Company Information                      | Phone Number                                                                                                    |  |  |  |  |
|                                          | * Country                                                                                                    |  |  |  |  |
| 1. The type of company                   | > Select Country V                                                                                                    |  |  |  |  |
| Company domiciled address                | * Address Line 1                                                                                                    |  |  |  |  |
| 1 The company name                       | Address Line 1                                                                                                    |  |  |  |  |
|                                          | Address Line 2                                                                                                    |  |  |  |  |
| 2. The country                           | Address Line 2 (Optional)                                                                                               |  |  |  |  |
| 3. The address, city and province        | * City * State/Province                                                                                                 |  |  |  |  |
|                                          | City State/Province                                                                                                    |  |  |  |  |
| 4. The postal code                       | * Zip/Postal Code                                                                                                    |  |  |  |  |
| $\rightarrow$                            | Zip/Postal Code                                                                                                    |  |  |  |  |

| Payment Information                                                                     | Payment Information Collapse .                          |                          |   |  |  |  |  |
|-----------------------------------------------------------------------------------------|---------------------------------------------------------|--------------------------|---|--|--|--|--|
| 1. Name of credit card holder                                                           | * Existing cards                                        | New Card                 | • |  |  |  |  |
| 2 Card number                                                                           | * Name on Account                                       | Card Holder's Name       |   |  |  |  |  |
| 2. Cond Evaluation data                                                                 | * Card Number                                           | Debit/Gredit Card Number |   |  |  |  |  |
| 3. Card Expiration date —                                                               | * Expiration Date                                       | · ·                      |   |  |  |  |  |
| 4. Card Security Code                                                                   | * Card CVC                                              | Security Code            |   |  |  |  |  |
| Billing Information                                                                     |                                                         |                          |   |  |  |  |  |
| 0                                                                                       | Billing Information                                     | Collapse                 | • |  |  |  |  |
| If the company billing address in the same<br>as the domicile address, choose « yes » ; | Same as domicile address? O Yes O No                    |                          |   |  |  |  |  |
| otherwise, choose « no » and provide the                                                | Company Name                                            |                          |   |  |  |  |  |
| following information:                                                                  | Company Name                                            |                          |   |  |  |  |  |
| 1. The company name                                                                     | * Country                                               |                          |   |  |  |  |  |
| 2. The country                                                                          | * Address Line 1                                        |                          |   |  |  |  |  |
| ;                                                                                       | Address Line 1                                          |                          |   |  |  |  |  |
| 3. The address, city and province                                                       | Address Line 2                                          |                          |   |  |  |  |  |
| 4. The postal code                                                                      | Address Line 2 (Optional)                               |                          |   |  |  |  |  |
|                                                                                         | * City * State/Province                                 |                          |   |  |  |  |  |
|                                                                                         | City State/Province  * Zip/Postal Code  Zip/Postal Code |                          |   |  |  |  |  |
|                                                                                         |                                                         |                          |   |  |  |  |  |
|                                                                                         |                                                         |                          |   |  |  |  |  |

# LEI Request

Once all information has been provided, the « Finalize Order » button. Becomes green

Click on it to finalize your LEI purchase

Price Information

New LEI for my company

Base Price: \$75.00 USD

Quantity: 1

\* Tax: \$0.00 USD

\*\* Est. Total: \$75.00 USD

**Finalize Order** 

### Subsequent login

- 1. Go to : <u>https://lei.bloomberg.com</u>
- 2. Click on Account and select Login
- 3. Enter your user name, password and the e-mail address on which you would like to receive the login confirmation code

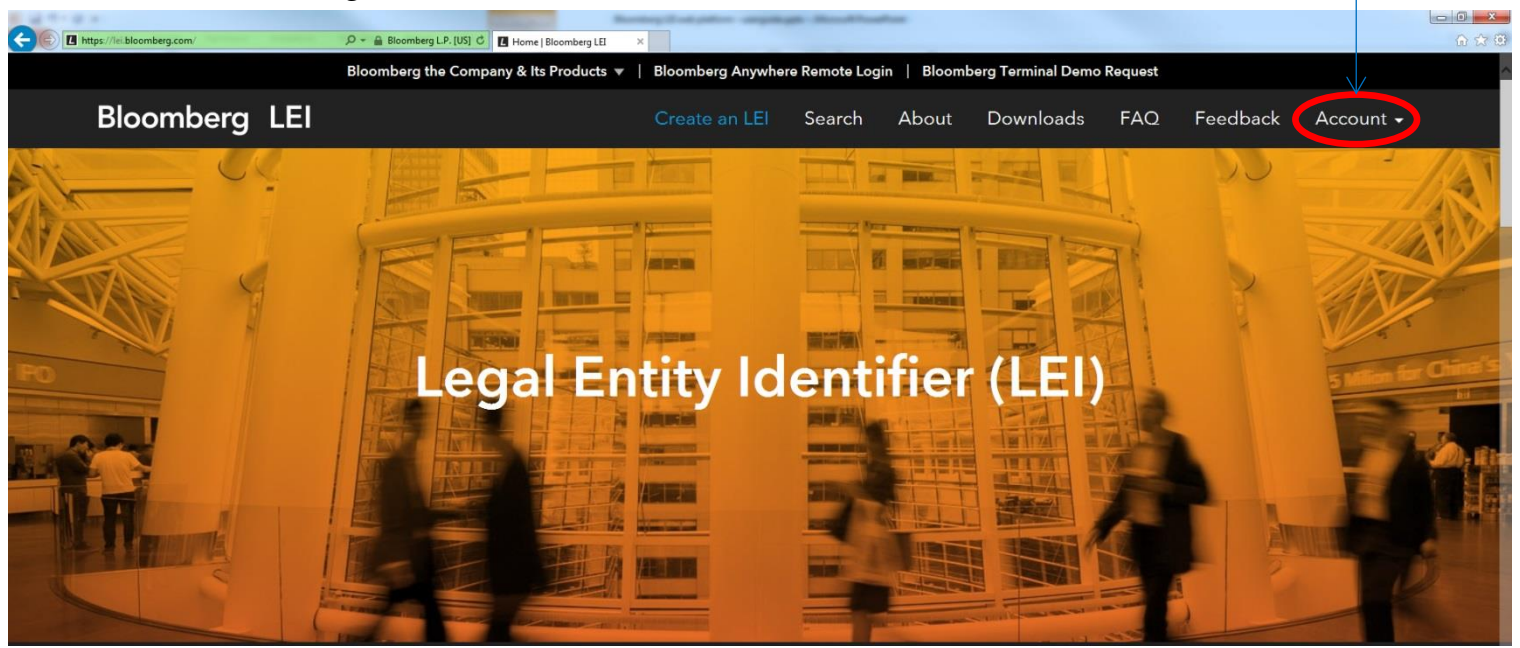